## Intel AppUp<sup>SM</sup> Small Business Service Built on the Intel® Hybrid Cloud Platform User Guide – CXO Workspace

WorkSpace Communications Voice services console is supported on these appliances:

- Windows SBS\* 2008
- Windows SBS\* 2011

Installation of the Voice Services console is required prior to utilizing these appliances.

To confirm installation status, open the Application tab of the appliance (thru Intel® Hybrid Cloud server manager) and look for this icon:

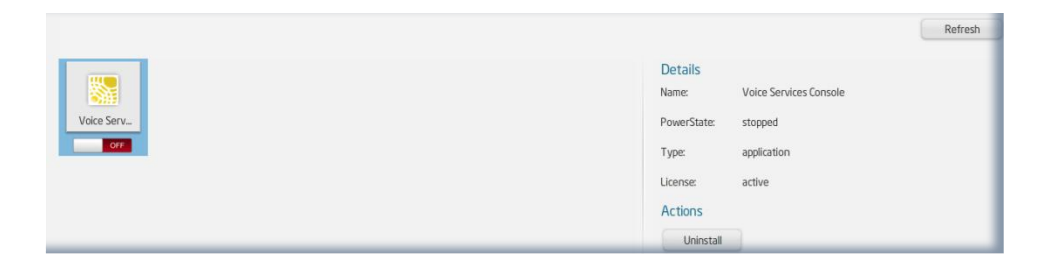

This screen shot of Voice Services icon shows the power state as off or not running. Follow these instructions to activate the application:

1. Click on white color button left side of red color OFF button.

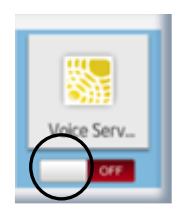

2. This error message will be generated:

| START APPLIANCE     | SERVICE Failed bec  | ause of internal |
|---------------------|---------------------|------------------|
| error. Please check | software logs for i | more details.    |
|                     | ок                  |                  |

- 3. Click 'OK'
- 4. Go to Logs tab in Intel® Hybrid Cloud server manager.

Copyright © 2011 Intel Corporation. All rights reserved. Intel and the Intel logo are trademarks of Intel Corporation in the U.S. and/or other countries.

5. In logs, user will see the following message. Please note - This is a known and expected behavior.

Unable to start the `CXO Workspace` service `Error: CXO Workspace application service cannot be started. Please login to the appliance and launch the application manually.

- 6. Follow log error message by logging into appliance.
- 7. Launch Voice Services Console from shortcut on desktop.

| 🔤 🚡 💥 😂 🦓 🚖 (          |                                                                                                    |  |  |  |
|------------------------|----------------------------------------------------------------------------------------------------|--|--|--|
|                        | <b>X</b>                                                                                                    |  |  |  |
| WorkSpace Communicatio | ons Voice Provisioning Tool v1.13                                                                                                    |  |  |  |
| (intel)                | WORKSPACE                                                                                                    |  |  |  |
|                        | Get More Information                                                                                                    |  |  |  |
|                        | WorkSpace is a fully integrated unified communications platform that integrates your phone, voice mail,<br>instant messaging and conferencing with your business using the Intel Hybrid appliance. Solutions from<br>WorkSpace Communications include:                                                                                             |  |  |  |
|                        | Voice Over IP (Local & Long Distance) Audio / Video Conferencing Microsoft LiveMeeting                                                                                                    |  |  |  |
|                        | Learn More & Sign Up                                                                                                    |  |  |  |
|                        | Setup WorkSpace Account                                                                                                    |  |  |  |
|                        | Once you have setup an account above under 'Get More Information' you may continue with this tool to<br>gather and submit the information necessary to process your order. This tool will automate the process of<br>setting up your enterprise for services offered by WorkSpace Communications by gathering some system<br>and user information. |  |  |  |
|                        | Enter your login information and click the 'Next' button below to continue                                                                                                    |  |  |  |
|                        | Email Address Sign Up                                                                                                    |  |  |  |
|                        | Password Forgot Password                                                                                                    |  |  |  |
| Software License       |                                                                                                    |  |  |  |
| 灯 Start 🛛 🚠 💻 🏉 🌈      | WorkSpace Communi 😥 🕞 🕼 2:43 PM                                                                                                    |  |  |  |

8. Go back to Application tab of appliance and click on 'Refresh' button.

|            |                  | Refresh                |
|------------|------------------|------------------------|
|            | Details<br>Name: | Voice Services Console |
| Voice Serv | PowerState:      | running                |
|            | Type:            | application            |
|            | License:         | active                 |
|            | Actions          |                        |
|            | Uninstall        |                        |

9. Power state is now active and running.